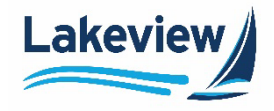

# Lakeview

# **Correspondent Client Reference Guide**

## **Using the Correspondent Client Website**

Lakeview Loan Servicing Proprietary and Confidential Orig: August 6, 2015\_CR\_LS Correspondent Client Using the Correspondent Client Website Page 1 of 30

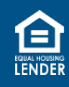

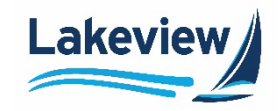

## Table of Contents

| 1. Clie | nt Site Access and Login               |
|---------|----------------------------------------|
| Lo      | g in3                                  |
| 2. Lan  | ding Page6                             |
| Da      | ily Turn Times6                        |
| Ar      | nouncements6                           |
| 3. Nav  | rigation Toolbar7                      |
| 4. Ma   | in8                                    |
| 5. Cur  | rent Rate Sheet9                       |
| 6. (30  | 21) Bayview/Lakeview UW10              |
| 7. (60  | 33) Bayview/Lakeview Closed Loan13     |
| 8. Rep  | porting16                              |
| Pr      | oject Snapshot Summary Report18        |
| Se      | Iler Image Files Not Matching Report19 |
| De      | ficiency Details Report19              |
| Re      | port Card20                            |
| Ρι      | rchase Advice Report20                 |
| 9. Loa  | n Search21                             |
| 10.     | Announcements                          |
| 11.     | Product Matrix Documents               |
| 12.     | Seller Guides25                        |
| 13.     | Exclusionary Lists                     |
| 14.     | Reference Library27                    |
| 15.     | Training Resources                     |
| 16.     | User Profile                           |
| 17.     | Logout                                 |

Lakeview Loan Servicing Proprietary and Confidential Orig: August 6, 2015\_CR\_LS Correspondent Client Using the Correspondent Client Website Page 2 of 30

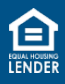

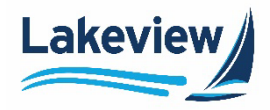

## 1. Client Site Access and Login

1. Access the client website from <u>www.lakeviewcorrespondent.com</u>. The client site provides information about correspondent lending programs and contact information.

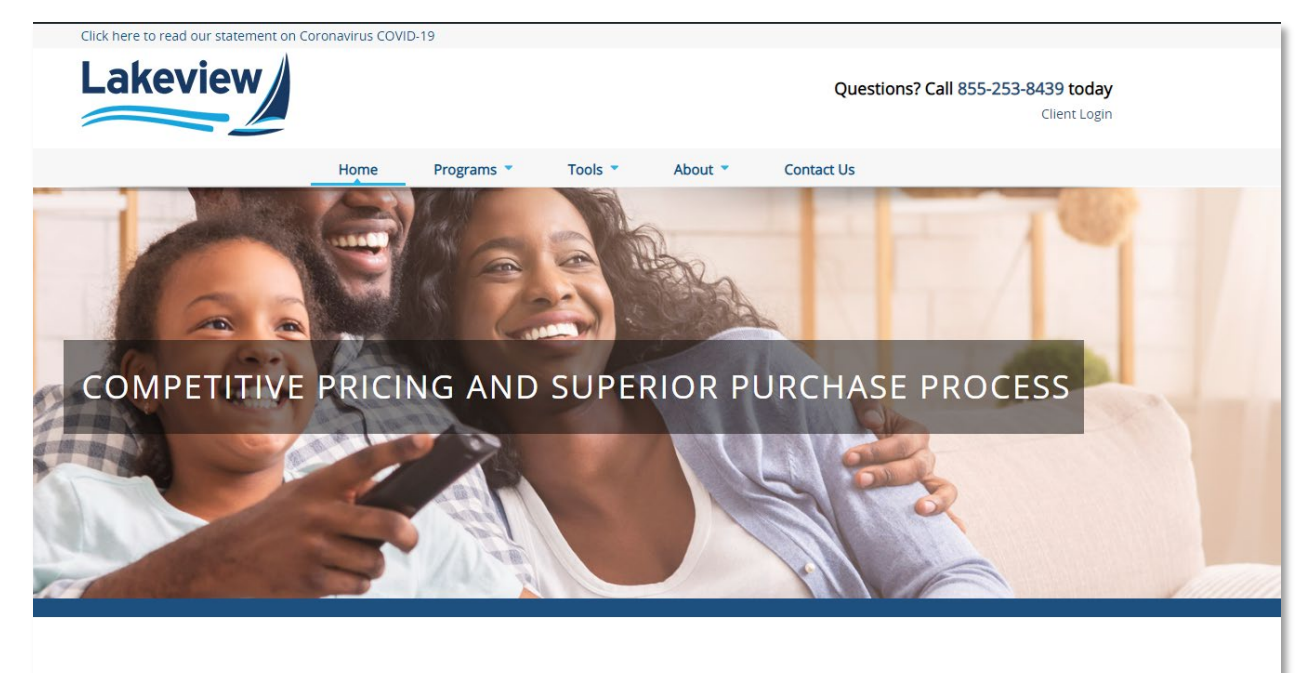

#### Welcome to Lakeview

Lakeview offers a comprehensive portfolio of products to meet the market needs of today. Well-capitalized with over 25 years of industry experience, we provide single-source access to the full range of Community Loan Servicing and Lakeview programs, and specialize in purchasing closed loans for popular agency products and providing high quality alternative loan options.

#### Note: Consider saving this website address as a favorite!

#### Log in

1. Click Client Login at the upper right hand corner of the website.

Questions? Call <u>855-253-8439</u> today Client Login

Lakeview Loan Servicing Proprietary and Confidential Orig: August 6, 2015\_CR\_LS Correspondent Client Using the Correspondent Client Website Page 3 of 30

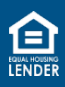

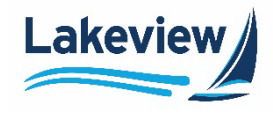

## 1. Client Site Access and Login, continued

#### Log in, continued

2. A window appears indicating that you are being redirected to another site. Click the link that is displayed.

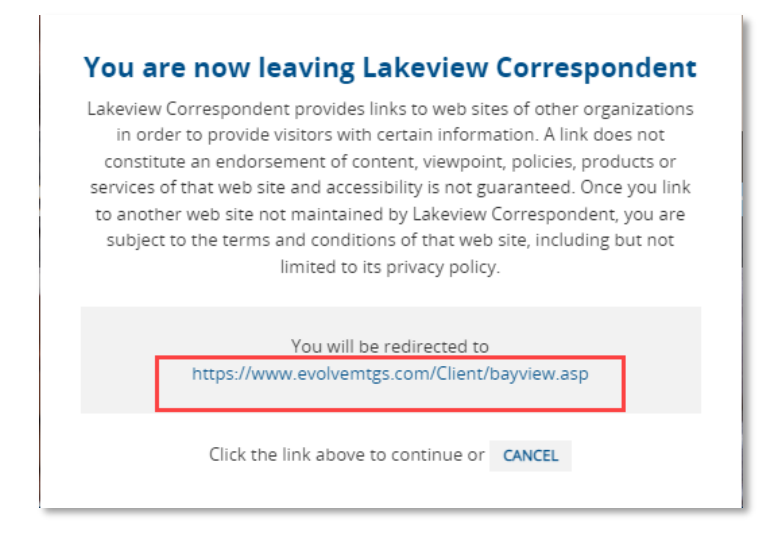

Outcome: The Client Site Login screen displays.

3. Type your email address and password. Click Logon.

| <b>Client Site Lo</b> | gin                                                                         |
|-----------------------|-----------------------------------------------------------------------------|
| E-Mail Address:       |                                                                             |
| Password:             | Logon                                                                       |
|                       | Password Retrieval / Account Lockout Reset                                  |
| If you are experience | ing technical problems, please email: support@evolvemortgageservices.com    |
|                       | NMLS# 838854 - Privacy Policy<br>©2020 Evolve Mortgage Services - Ref. #198 |

*Note:* If you have difficulty logging in, please contact Client Services at <u>clientservices@bayview.com</u> or 1.855.253.8439, Option 3 for assistance.

Lakeview Loan Servicing Proprietary and Confidential Orig: August 6, 2015\_CR\_LS Correspondent Client Using the Correspondent Client Website Page 4 of 30

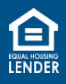

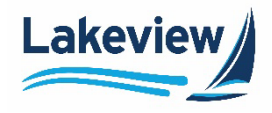

#### 1. Client Site Access and Login, continued

#### Log in, continued

Outcome: The Daily Turn Times and Announcements screen displays.

#### **Daily Turn Times**

All Turn Times are Approximate and Updated Daily

|                | Initial Review: | Conditi |
|----------------|-----------------|---------|
| Conv/Gov't/HFA | 3 Days          | 2 Days  |
| Jumbo          | 7 Days          | 3 Days  |
| Non-Agency     | Coming Soon     | Coming  |

(In Average Business I

TURN TIMES ARE BASED ON RECEIPT OF LOAN IMAGES AND

<u>Initial review:</u> Number of business days from file receipt date to comp <u>Condition Review:</u> Number of business days from trailing document r review

<u>Collateral Review:</u> Number of business days from collateral receipt dareview

#### Announcements

Descriptions 2022 All Announcements

C2022-09 - HFA, NonAgency, Operational Updates

C2022-08 - Website Change and Tax Transcript Temporary Suspens C2022-07 - Agency, DSCR, Jumbo and Operational Updates

Lakeview Loan Servicing Proprietary and Confidential Orig: August 6, 2015\_CR\_LS Correspondent Client Using the Correspondent Client Website Page 5 of 30

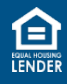

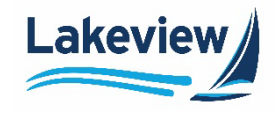

## 2. Landing Page

#### **Daily Turn Times**

The top half of the landing page displays the daily Turn Times in business days based on the product type.

| Daily Turn Times                                                                                                    |                 |                     |                    |
|----------------------------------------------------------------------------------------------------|-----------------|---------------------|--------------------|
| All Turn Times are Approximate and Updated Daily                                                                                                    |                 |                     |                    |
|                                                                                                    | Initial Review: | Condition Clearing: | Collateral Review: |
| Conv/Gov't/HFA                                                                                                    | 3 Days          | 2 Days              | 3 Days             |
| Jumbo                                                                                                    | 7 Days          | 3 Days              | 3 Days             |
| Non-Agency                                                                                                    | Coming Soon     | Coming Soon         | Coming Soon        |
| (In Average Business Days)<br>TURN TIMES ARE BASED ON RECEIPT OF LOAN IMAGES AND ULDD (.XML) DATA FILE (WHEN APPLICABLE)                                                                                                    |                 |                     |                    |
| Initial review: Number of business days from file receipt date to completion of the credit and compliance review<br><u>Condition Review:</u> Number of business days from trailing document receipt date to the completion of the condition<br>review |                 |                     |                    |
| <u>Collateral Review:</u> Number of business days from collateral receipt date to the completion of the custodian's collateral review                                                                                                    |                 |                     |                    |

#### Announcements

The bottom half of the landing page displays all of the posted announcements.

1. Click the links listed under the **Description** column to open an announcement.

| Descriptions                                                                         | Last Update           |
|--------------------------------------------------------------------------------------|-----------------------|
| 2022 All Announcements                                                               | 4/8/2022 8:55:43 AM   |
| C2022-09 - HFA, NonAgency, Operational Updates                                       | 4/8/2022 8:54:57 AM   |
| 2022-08 - Website Change and Tax Transcript Temporary Suspension                     | 4/4/2022 10:49:35 AM  |
| 2022-07 - Agency, DSCR, Jumbo and Operational Updates                                | 3/25/2022 9:47:21 AM  |
| 2022-06 - Home in Five and Agency Inv Plus                                           | 3/11/2022 8:41:37 AM  |
| C2022-05 - Agency and DSCR Updates                                                   | 2/25/2022 9:30:40 AM  |
| 02022-04 - AIP Expansion_Jumbo Update_Non-Agency Help Desk_Delivery Loc<br>Reminders | 2/18/2022 9:13:35 AM  |
| 2022-03 - Agency, VA, HFA, DSCR, Jumbo Plus AUS Updates                              | 2/10/2022 12:20:38 PM |
| 2022-02- SC Enhancements_Hoosier Homes Expansion_Jumbo Updates                       | 1/28/2022 9:04:49 AM  |
| 2022-01 - Agency Updates                                                             | 1/14/2022 8:25:39 AM  |
| 2021 All Announcements                                                               | 1/3/2022 7:03:19 AM   |
| 2020 All Announcements                                                               | 12/30/2020 6:47:21 AM |
| 2019 All Major Disaster Announcements                                                | 1/9/2020 10:46:30 AM  |
| 2019 All Announcement                                                                | 12/19/2019 7:35:39 AM |
| 019 All Bayview Announcements                                                        | 1/3/2019 3:10:13 PM   |

\* Documents in PDF format require Adobe PDF Reader to view.

Lakeview Loan Servicing Proprietary and Confidential Orig: August 6, 2015\_CR\_LS Correspondent Client Using the Correspondent Client Website Page 6 of 30

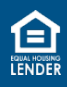

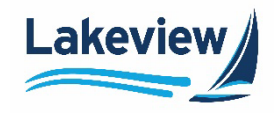

## 3. Navigation Toolbar

The navigation tool bar is located on the left hand side of the page. Use this to navigate through the site for the loan status, reporting or seller guide reference material, and much more.

| Main                                   |  |  |  |
|----------------------------------------|--|--|--|
| Loan Registration/Lock/Pricing         |  |  |  |
| Current Rate Sheet                     |  |  |  |
| Broker Current Rate Sheet              |  |  |  |
| (3021) Bayview/Lakeview UW             |  |  |  |
| - Deliver Loans & Reporting            |  |  |  |
| (3031) Bayview/Lakeview Wholesale      |  |  |  |
| - Deliver Loans & Reporting            |  |  |  |
| Announcements                          |  |  |  |
| Product Matrix Documents               |  |  |  |
| Origination Guides                     |  |  |  |
| Exclusionary List                      |  |  |  |
| Services Ordering                      |  |  |  |
| Reference Library                      |  |  |  |
| (6033) BayView/Lakeview Closed<br>Loan |  |  |  |
| - Deliver Loans / TDOC S               |  |  |  |
| - Titanium ULDD/XML Upload             |  |  |  |
| - Reporting                            |  |  |  |
| (6034) BayView/Lakeview MSR            |  |  |  |
| - Deliver Loans / TDOCS                |  |  |  |
| - Reporting                            |  |  |  |

Lakeview Loan Servicing Proprietary and Confidential Orig: August 6, 2015\_CR\_LS Correspondent Client Using the Correspondent Client Website Page 7 of 30

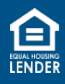

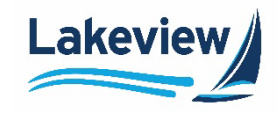

### 4. Main

- 1. Click Main. Depending on which login access is used, the Reports Menu or Announcements appears.
- *Note:* If you are using the delivery method 6033(Bayview/Lakeview Closed Loans), click **Main** to view the **Reports Menu**.

| Main   |                           |
|--------|---------------------------|
| Loan F | Registration/Lock/Pricing |
| Currer | nt Rate Sheet             |

*Note:* The next link in the left navigation, the Loan Registration/Lock/Pricing is covered in a separate job aid. Please refer to the Registering, Pricing and Locking Loans job aid.

| Descriptions                                                                | Last Undate             |
|-----------------------------------------------------------------------------|-------------------------|
| Correspondent Pricing Job Aid                                               | 10/14/2019 7:48:48 AM   |
| Correspondent Mehaita Job Aid                                               | 10/14/2010 7:40:30 AM   |
| Correspondent Website Job Ald                                               | 10/14/2019 7:49:50 Alvi |
| Home in Five - Submitting, Pricing, and Locking a Loan Job Aid              | 5/6/2020 7:31:02 AM     |
| Home in Five -Pricing and Locking a Loan Video                              | 1/7/2020 10:35:30 AM    |
| How to Name and Upload Documents in MRN                                     | 10/14/2019 7:51:20 AM   |
| Jumbo Overview                                                              | 2/26/2021 12:58:32 PM   |
| Jumbo QM Overview                                                           | 2/26/2021 12:58:49 PM   |
| Jumbo Underwriting                                                          | 2/26/2021 12:59:15 PM   |
| Jumbo Underwriting QM Only                                                  | 2/26/2021 12:59:39 PM   |
| Jumbo Underwriting Video                                                    | 10/22/2020 2:23:12 PM   |
| Locking a First Loan with a Paired Second in the Lakeview Client Site Video | 2/4/2020 12:08:31 PM    |
| metroDPA - Program Overview                                                 | 2/22/2021 12:39:03 PM   |
| metroDPA/denverDPA - Submitting, Pricing, and Locking a Loan Job Aid        | 1/7/2020 10:35:30 AM    |
| metroDPA/denverDPA Program Training Video                                   | 12/17/2019 10:04:39 AM  |
| Naming and Uploading Documents                                              | 11/19/2020 7:25:56 AM   |
| Naming Conventions for Document Upload                                      | 2/18/2021 2:21:29 PM    |
| Registering Pricing and Locking Loans                                       | 11/18/2020 1:33:22 PM   |
| South Carolina Housing - Delivering Loans                                   | 2/10/2021 12:57:18 PM   |
| South Carolina Housing - Product Overview                                   | 2/25/2021 12:05:56 PM   |
| Web Admin Job Aid                                                           | 10/14/2019 7:44:32 AM   |
|                                                                             | 18                      |

Lakeview Loan Servicing Proprietary and Confidential Orig: August 6, 2015\_CR\_LS Correspondent Client Using the Correspondent Client Website Page 8 of 30

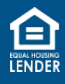

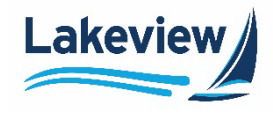

## 5. Current Rate Sheet

1. Click Current Rate Sheet to view current rate sheets for the Bayview products and Lakeview Government/Agency Products.

| Main                           |  |  |
|--------------------------------|--|--|
| Loan Registration/Lock/Pricing |  |  |
| Current Rate Sheet             |  |  |

#### **Current Rate Sheet**

| Descriptions        | Last Update         |
|---------------------|---------------------|
| Lakeview Rate Sheet | 3/1/2021 8:59:08 AM |
| Bayview Rate Sheet  | 3/1/2021 8:58:57 AM |
|                     |                     |

\* Documents in PDF format require Adobe PDF Reader to view.

Lakeview Loan Servicing Proprietary and Confidential Orig: August 6, 2015\_CR\_LS Correspondent Client Using the Correspondent Client Website Page 9 of 30

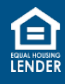

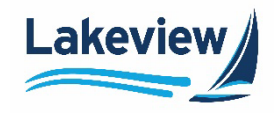

## 6. (3021) Bayview/Lakeview UW

The **Deliver Loans & Reporting** link is used to upload loan documents for loans that Lakeview/Bayview needs to underwrite.

| Main                              |  |  |  |
|-----------------------------------|--|--|--|
| Loan Registration/Lock/Pricing    |  |  |  |
| Current Rate Sheet                |  |  |  |
| Broker Current Rate Sheet         |  |  |  |
| (3021) Bayview/Lakeview UW        |  |  |  |
| - Deliver Loans & Reporting       |  |  |  |
| (3031) Bayview/Lakeview Wholesale |  |  |  |
| - Deliver Loans & Reporting       |  |  |  |

Follow the steps below to upload loan documents.

- **Note:** Prior to upload, name the document with the proper naming convention, seller loan number\_lastname\_anything additional. For additional naming conventions please refer to the <u>Naming and Uploading Documents</u> job aid in the **Training Resources**.
- 1. Click **Deliver Loans & Reporting** on the left hand side navigation toolbar.

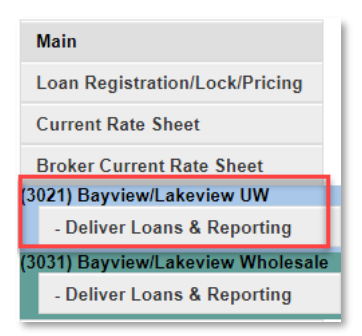

Lakeview Loan Servicing Proprietary and Confidential Orig: August 6, 2015\_CR\_LS Correspondent Client Using the Correspondent Client Website Page 10 of 30

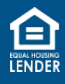

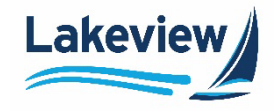

## 6. (3021) Bayview/Lakeview UW, continued

2. Click Upload Data/Image Files to 3021 (Bayview/Lakeview UW).

| Reports Menu                                                                                                    |                                                               |                                      |                                                                   |
|----------------------------------------------------------------------------------------------------|---------------------------------------------------------------|--------------------------------------|-------------------------------------------------------------------|
| Search by Loan Number                                                                                                    | ● Loan Number<br>○ Last Name                                  | Search                               | ]                                                                 |
| Board Images / Data Files T                                                                                                    | o 3021 - Bayv                                                 | iew/Lakeviev                         | v UW                                                              |
| The best file format is PDF<br>BMP, DOC, DOCX, GIF, H<br>XLSX, XML, XPS                                                                                   | but other files r<br>IM, HTML, JPEG                           | must be in one<br>, JPG, MSG, Pl     | e of the following formats:<br>DF, PJPG, PNG, TIF, TIFF, TXT XLS, |
| Files should not be passwer                                                                                                    | ord protected                                                 | or encrypted.                        | hav as the leading                                                |
| characters of the file name                                                                                                    | aea with Selle                                                | er Loan Numi                         | ber as the leading                                                |
| To name a document:<br>Start with the Seller Loan Numb<br>description:                                                                                    | ber, underscore                                               | e, borrower las                      | t name, underscore,                                               |
|                                                                                                    | 564077801_R                                                   | oyer_Appraisal                       |                                                                   |
| The red portion is the Seller Loan N<br>The green portion is the borrower I<br>The blue portion is a description of                                       | Number that was e<br>ast name.<br>f the document.             | entered when the                     | e loan was registered.                                            |
| To name your trailing doc (TDOC):<br>Start with the Seller Loan Numl<br>underscore, description:                                                          | ber, underscore                                               | e, borrower las                      | t name, underscore, TDOC,                                         |
|                                                                                                    | 564077801_Royer                                               | r_TDOC_Apprais                       | sal                                                               |
| The red portion is the Seller Loan N<br>The green portion is the borrower I<br>The purple portion is the TDOC ind<br>The blue portion is a description of | lumber that was e<br>ast name.<br>licator.<br>f the document. | entered when the                     | e loan was registered.                                            |
| Please <u>click here</u> for examples<br>guide.                                                                                                    | s of our file nam                                             | ing conventio                        | on and our complete upload                                        |
| Upload Data/Image Files to 3021 (                                                                                                    | (Bayview/Lakevie                                              | ew UW)                               |                                                                   |
| * - To Upload TDOC images ple<br>Please note that individual files cannot                                                                                 | ease use the loo<br>of exceed 115 MB i                        | an search abo<br>n size; files above | ove and NOT this feature.<br>= 115 MB may not be processed.       |

Lakeview Loan Servicing Proprietary and Confidential Orig: August 6, 2015\_CR\_LS Correspondent Client Using the Correspondent Client Website Page 11 of 30

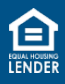

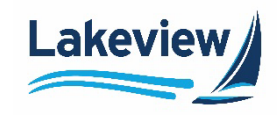

## 6. (3021) Bayview/Lakeview UW, continued

- 3. In the Select files dialog box, click Add files to search the computer for the loan document(s) to be uploaded.
- 4. Click Open once appropriate files are selected for upload.
- 5. When the desired document is displayed in the dialog box, click Start upload.
- **Outcome:** When the document is displayed in the dialog box, click the Start upload button. A message appears confirming all files were uploaded.

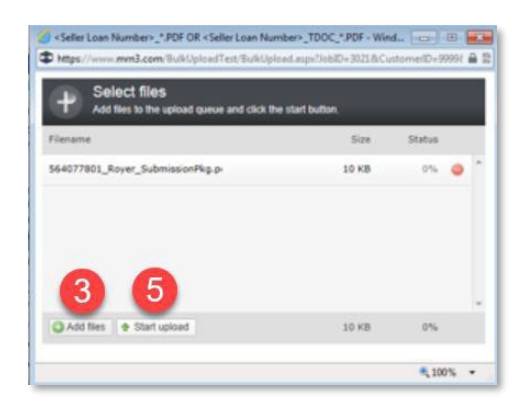

*Note:* To delete a document that you may have mistakenly added, click the red circle to delete it.

| Filename                        | Size  | Status |   |
|---------------------------------|-------|--------|---|
| 564077801_Royer_SubmissionPkg.p | 10 KB | 0      | 0 |

6. Do not close out of this window until the green light indicator appears under the Status column and the confirmation message is received. Click OK to close.

Lakeview Loan Servicing Proprietary and Confidential Orig: August 6, 2015\_CR\_LS Correspondent Client Using the Correspondent Client Website Page 12 of 30

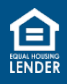

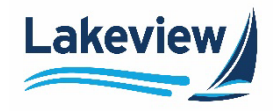

## 7. (6033) Bayview/Lakeview Closed Loan

- 1. Use (6033) Bayview/Lakeview Closed Loan to upload loan documents for closed loans.
  - If the loan was previously underwritten by Bayview/Lakeview, upload only the closed loan package to this folder.
  - If the loan was underwritten by you, as a delegated Seller, upload both the credit and closing packages to this folder.

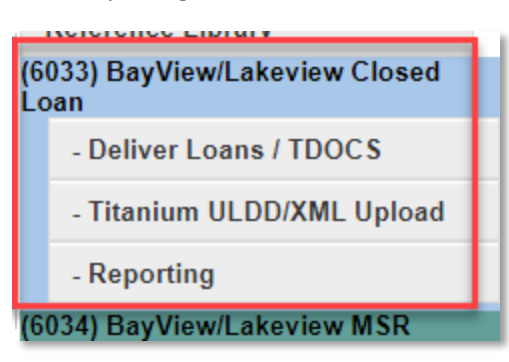

## **Reference Library**

| Descriptions                                         | Last Update           |
|------------------------------------------------------|-----------------------|
| Disaster Declaration File                            | 3/10/2021 7:23:58 AM  |
| Residency and Eligibility Guide                      | 3/4/2021 9:59:45 AM   |
| Borrower Financial Attestation Sample Form           | 3/16/2021 11:17:18 AM |
| Clear Capital New Client Form                        | 8/18/2020 8:34:59 AM  |
| Condo Questionnaire - Conventional Full Review       | 4/3/2019 1:14:47 PM   |
| Condo Questionnaire – Conventional Limited Review    | 10/10/2019 6:07:34 PM |
| Correspondent Fee Schedule                           | 3/15/2021 7:21:05 AM  |
| Correspondent Lending Program Codes and Descriptions | 10/31/2017 1:55:21 PM |
| Delivery File Checklist - Closing Documents          | 3/15/2021 7:22:12 AM  |
| Delivery File Checklist - Credit File                | 6/29/2020 7:44:52 AM  |
| Electronic Disclosures and E-Sign Policy             | 4/6/2015 11:21:53 AM  |
| Eligibility Submission Checklist - Agency Products   | 11/1/2018 1:22:55 PM  |
| Final Docs Shipping Transmittal                      | 6/15/2017 8:14:01 AM  |
| Lakeview Agency Scenario Submission Form             | 9/14/2016 2:02:31 PM  |
| Loan Attestation/Borrower Certification Letter       | 9/14/2016 2:03:43 PM  |

Follow the steps below to upload loan documents:

**Note:** Prior to upload, name the document with the proper naming convention, seller loan number\_lastname\_anything additional to the name. For additional naming conventions please refer to the <u>Naming and Uploading Documents</u> job aid in the Training Resources.

Lakeview Loan Servicing Proprietary and Confidential Orig: August 6, 2015\_CR\_LS Correspondent Client Using the Correspondent Client Website Page 13 of 30

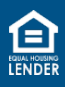

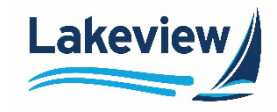

## 7. (6033) Bayview/Lakeview Closed Loan, continued

- 2. Click Deliver Loans/TDOCS on the left hand side navigation toolbar.
- 3. Click Upload Load Images to 6033-Bayview/Lakeview CLDD.

| Image Upload                              |                                                                                                    |
|-------------------------------------------|----------------------------------------------------------------------------------------------------|
| Supported File Formats:                   |                                                                                                    |
| The best file format i                    | s PDF but other files must be in one of the following formats:                                                        |
| <ul> <li>Files should not be p</li> </ul> | sir, HTM, HTML, JPEO, JPG, MSG, PDF, PJPG, PNG, TIF, TIFF, TXT XLS, XLSX, XML, XPS<br>assword protected or encrypted. |
| Loan image must t<br>name                 | be uploaded with Seller Loan Number as the leading characters of the file                                             |
| To name a document:                       |                                                                                                    |
| Start with the Seller Loan N              | lumber, underscore, borrower last name, underscore, description:                                                      |
|                                           | 564077801_Royer_Appraisal                                                                                             |
| The red portion is the 5                  | eller Loan Number that was entered when the loan was registered.                                                      |
| The green portion is the                  | e borrower last name.                                                                                                 |
| The blue portion is a de                  | scription of the document.                                                                                            |
| To page your trailing d                   |                                                                                                    |
| Start with the Seller Loan N              | lumber, underscore, borrower last name, underscore, TDOC, underscore, description:                                    |
|                                           | 564077801_Royer_TDOC_Appraisal                                                                                        |
| The red portion is the S                  | eller Loan Number that was entered when the loan was registered.                                                      |
| The green portion is the                  | a borrower last name.                                                                                                 |
| The purple portion is th                  | e TDOC indicator.                                                                                                    |
| The blue portion is a de                  | scription of the document.                                                                                            |
| Please click here for examp               | sies of our file naming convention and our complete upload guide.                                                     |
| Upload Loan Images to                     | 6033 - Bayview/Lakeview CLDD                                                                                          |

Lakeview Loan Servicing Proprietary and Confidential Orig: August 6, 2015\_CR\_LS Correspondent Client Using the Correspondent Client Website Page 14 of 30

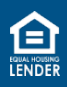

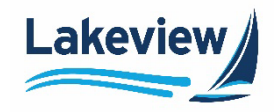

## 7. (6033) Bayview/Lakeview Closed Loan, continued

- 4. In the **Select files** dialog box, click **Add files** to search your computer for the required loan document(s).
- 5. Click **Open** once appropriate files are selected for upload.
- 6. When the desired document is displayed in the dialog box, click Start upload.
- **Outcome:** When the document is displayed in the dialog box, click the **Start upload** button. A message appears confirming all files were uploaded

| Flename                      | See   | Status |   |
|------------------------------|-------|--------|---|
| 564077801_Rover_SubmasonPlap | 10 48 | ~      | • |
|                              |       |        |   |
| Q Add Bes + Start uplead     | 10.48 | 15     |   |

Note: To delete a document that you may have mistakenly added, click the red circle to delete it.

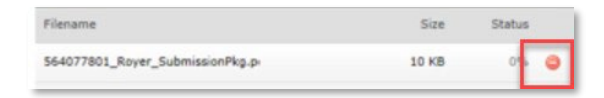

7. Do not close out of this window until the green light indicator appears under the Status column and the confirmation message is received. Click **OK** to close.

Correspondent Client Using the Correspondent Client Website Page 15 of 30

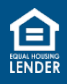

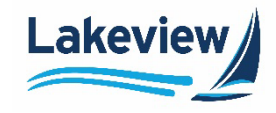

## 8. Reporting

To see the available reporting options, complete the following steps.

- *Note:* Both of the following reporting links may be available depending on what your company does and the access that the web admin at your shop configured for your company.
- 1. Under the 3021 Bayview/Lakeview UW section, click Deliver Loans & Reporting.

Note: This applies to loans that Lakeview/Bayview are underwriting.

| (3 | (3021) Bayview/Lakeview UW  |  |  |  |  |  |  |
|----|-----------------------------|--|--|--|--|--|--|
|    | - Deliver Loans & Reporting |  |  |  |  |  |  |

2. Alternatively, under the **6033 Bayview/Lakeview Closed Loans** section, (for loans that are closed) click **Reporting**.

| (6033) BayView/Lakeview Closed<br>Loan |                            |      |  |  |  |  |  |
|----------------------------------------|----------------------------|------|--|--|--|--|--|
|                                        | - Deliver Loans / T        | DOCS |  |  |  |  |  |
|                                        | - Titanium ULDD/XML Upload |      |  |  |  |  |  |
|                                        | - Reporting                |      |  |  |  |  |  |

Correspondent Client Using the Correspondent Client Website Page 16 of 30

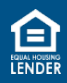

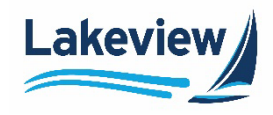

*Outcome:* Three standard report options under the **Reporting Tools** section and two custom report options display.

The Reporting Tools are:

- Project Snapshot Summary
- Deficiency Details
- Images Not Matching/No Loan Data

The Custom Reports are:

- Report Card
- Purchase Advice Report

#### **Reporting Tools**

- Pipeline Snapshot Summary
- Seller Image Files Not Matching Report
- Deficiency Details

#### **Custom Reports**

- Report Card
- Purchase Advice Report

Lakeview Loan Servicing Proprietary and Confidential Orig: August 6, 2015\_CR\_LS Correspondent Client Using the Correspondent Client Website Page 17 of 30

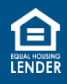

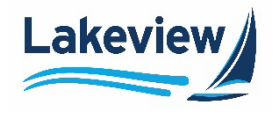

#### **Project Snapshot Summary Report**

This report displays your pipeline, from initial delivery to funding.

| Pipeline Snapshot Summary |  |
|---------------------------|--|
|                           |  |

| Corr: Pool:                                                  |                | Review Type:            |
|--------------------------------------------------------------|----------------|-------------------------|
| Status :                                                     | Loan Count     | Population Amount       |
| Correspondent Image Outstanding/ Registration Data Received  | 12,062         | \$2,469,603,181.61      |
| Compliance Review Assignment Pending                         | 29             | \$6,379,409.00          |
| Compliance Review in Process                                 | 358            | \$73,452,352.00         |
| Compliance Review in Process/Hold for Images                 | 1              | \$268,780.00            |
| Compliance Review Complete/ Credit Review Assignment Pending | 172            | \$48,281,755.00         |
| Compliance Review Complete/Credit Review in Process          | 21             | \$5,353,964.00          |
| Compliance Testing In Process / Credit Complete              | 21             | \$5,384,911.00          |
| Compliance - Suspended/ Credit - Approved                    | 885            | \$10,510,177.94         |
| Compliance - Suspended/ Credit - Suspended                   | 1,901          | \$537,312,891.30        |
| Approved Pending First Lien Approval                         | 167            | \$1,763,268.85          |
| Approved for Funding                                         | 150            | \$33,972,087.04         |
| Approved / Data Perfection in Process                        | 1              | \$284,905.00            |
| Post Purchase Suspended                                      | 60             | \$16,481,601.00         |
| Withdrawn/Denied/Cancelled                                   | 25,516         | \$5,262,187,151.49      |
| Error                                                        | 1              |                         |
| Funding in Process                                           | 316            | \$73,880,237.88         |
|                                                              | Count: 356,989 | Sum: \$87,753,445,882.1 |

Lakeview Loan Servicing Proprietary and Confidential Orig: August 6, 2015\_CR\_LS Correspondent Client Using the Correspondent Client Website Page 18 of 30

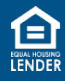

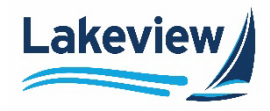

#### **Seller Image Files Not Matching Report**

This report displays any files that were not named or uploaded properly. For example, if the Seller submitted file/files with the incorrect naming convention, the files would fail matching up with registration date.

#### **Reports Menu**

#### SELLER LOAN NUMBER MATCH CANNOT BE FOUND -ITEM CANNOT BE ROUTED TO AUDIT OR CONDITION CLEARING

| Refree | sh R | eport Ge | et In Excel |                                         |                                             |              |                         |                       |
|--------|------|----------|-------------|-----------------------------------------|---------------------------------------------|--------------|-------------------------|-----------------------|
| Image  | ID   | Corr ID  | Corr Name   | Seller Loan Number<br>Assigned To Image | Image Named                                 | Image Rece   | ived Date               | Uploaded By           |
| 359489 | 1    | Demo     | 1111111111  | 111111111 EPP                           | ERSON VOE - Copy                            | 152850.pdf   | 1/27/2014<br>3:23:52 PM | Test Bayview          |
| 359490 | 1    | Demo     | 1111111111  | 1111111111 EPPER<br>Chain (             | SON Title Commitm<br>Of Title(2) 152850.tif | ent-12 Month | 1/27/2014<br>3:24:00 PM | Test Bayview          |
| 359491 | 1    | Demo     | 1111111111  | <u>1111111111 Title</u>                 | Commitment-12 Mont<br>Fitle 152858 tif      | th Chain Of  | 1/27/2014<br>3:24:00 PM | Test Bayview          |
| 359492 | 1    | Demo     | 22222222222 | 2222222222 E                            | PPERSON VOE 152                             | 1858.pdf     | 1/27/2014<br>3:24:00 PM | Test Bayview          |
| 359494 | 1    | Demo     | 1111111111  | 1111111111 EPP                          | ERSON VOE - Copy                            | 132108.pdf   | 3/10/2014<br>1:15:27 PM | Correspondent<br>Demo |

#### **Deficiency Details Report**

Use this report to view suspense items. Enter a **Start Date** and **End Date** to search and click **Export** to view the report in an Excel format.

## **Deficiency Details - Export**

| Correspondent:     | All    | $\sim$ |
|--------------------|--------|--------|
| Deficiency Status: | All 🗸  |        |
| Start Date:        |        |        |
| End Date:          |        |        |
|                    | Export |        |

Lakeview Loan Servicing Proprietary and Confidential Orig: August 6, 2015\_CR\_LS Correspondent Client Using the Correspondent Client Website Page 19 of 30

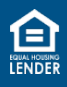

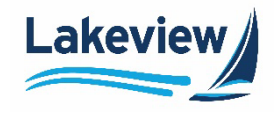

#### **Report Card**

The Report Card displays historical data relating to locks, purchases, cancellations, pull through rate and FICO and LTV details.

| Lender                                                              | Re                | port C                                  | Caro              | d                                       |                 |            |         |            |                                             |                          |                                                   | ВА                                     | AYVIEW"                                 | 1       | Lak        | evie    |
|---------------------------------------------------------------------|-------------------|-----------------------------------------|-------------------|-----------------------------------------|-----------------|------------|---------|------------|---------------------------------------------|--------------------------|---------------------------------------------------|----------------------------------------|-----------------------------------------|---------|------------|---------|
|                                                                     | CI                | lent ID:<br>Status: Activ               | ve                | Ad                                      | idress<br>Phone | c          | 2       | Fax:       |                                             | Confe<br>Non-Confe<br>Po | orming: Deleg<br>orming: Deleg<br>ortfolio: Not A | UNDERWRITIN<br>ated<br>ated<br>pproved | IG APPROVAL:<br>FHA: Deleg<br>VA: Deleg | ated    |            |         |
|                                                                     | _                 |                                         | PROD              | UCTION SUM                              | ARY             | LOCKS      |         |            | BES                                         | EFFORT PULL              | THROUGH (#)                                       |                                        | YEAR-TO-                                | DATE PL | IRCHASES I | BY STAT |
|                                                                     |                   | BESTE                                   | FFORT             | r                                       |                 | BULK MA    | NDATO   | BY         |                                             | 11/1/2020 to 1           | (31/2021                                          |                                        | State                                   |         | Dollars    |         |
|                                                                     | Sur               | ment Month                              | Ye                | ar-to-Date                              | Sur             | rent Month | Ys      | ar-to-Date | Product Group                               | Lock #                   | Fund #                                            | *                                      |                                         |         |            |         |
| Product Group                                                       |                   | Dollars                                 |                   | Dollars                                 |                 | Dollars    |         | Dollars    | O de la la la la la la la la la la la la la |                          |                                                   | 14 033                                 | EL.                                     | 17      | 6.322.685  | 17,199  |
| Conforming                                                          | 4                 | 562,848                                 | 7                 | 1,230,678                               | 1               | 702.000    | 1       | 762.000    | Contorming                                  | 12                       | •                                                 | 41.0/7                                 | 1L.                                     | 4       | 3,115,000  | 8.479   |
| Government                                                          | 14                | 3,993,031                               | 25                | 6,759,561                               | 23              | 7,940,312  | 32      | 10,829,338 | Government                                  | 25                       | 17                                                | 40.0/76                                | MA                                      | 2       | 2,557,000  | 6.95%   |
| Portfolio                                                           | 51                | 48,765,763                              | 92                | 84,240,751                              | 0               | 0          | 0       | 0          | Portfolio                                   | 62                       | 21                                                | 25.61%                                 | WA                                      | 3       | 2,435,650  | 6.62%   |
| WAHFC 2nd                                                           | 2                 | 29,063                                  | 2                 | 29,063                                  | 0               | 0          | 0       | 0          | WAHFC 2nd                                   | 3                        | 1                                                 | 33.33%                                 | NY                                      | 1       | 1,240,000  | 3.37%   |
| Totals:                                                             | 71                | 61,350,785                              | 126               | 92,260,053                              | 24              | 8,642,312  | 33      | 11,531,338 | Totals:                                     | 132                      | 44                                                | 33,32%                                 | NJ                                      | 2       | 965,664    | 2.63%   |
|                                                                     |                   |                                         |                   |                                         |                 |            |         |            |                                             |                          |                                                   |                                        | MIN                                     | 1       | 807,400    | 2.20%   |
|                                                                     |                   |                                         |                   |                                         |                 |            |         |            |                                             |                          |                                                   |                                        | All Others                              | 8       | 2,795,528  | 7.60%   |
|                                                                     |                   |                                         |                   |                                         |                 |            |         |            |                                             |                          |                                                   | _                                      | Totals:                                 | 75      | 36,775,307 | 100.007 |
|                                                                     |                   | P                                       | KODUC             | TION SUMMAP                             | RY - PU         | IRCHASES   |         |            | BES                                         | TEFFORT PULL             | THROUGH (S)                                       |                                        |                                         |         |            |         |
|                                                                     |                   | BESTE                                   | FFOR              |                                         |                 | BULK MA    | NDATC   | RY         |                                             | 11/1/2020 to             | 1/31/2021                                         |                                        |                                         |         |            |         |
|                                                                     |                   | Terri Morres                            |                   | 87-10 LANS                              |                 | Tere Month |         | 10 L/10    | Product Group                               | Lock \$                  | Fund \$                                           | 5                                      | PUR                                     | RCHASE  | S HISTORY  |         |
| Product Group                                                       | ,                 | Dollars                                 |                   | Dollars                                 |                 | Dollars    |         | Dollars    | Conforming                                  | 2,970,964                | 1,484,439                                         | 49.90%                                 | Year                                    | Loa     | ns Dol     | lars    |
| Conforming                                                          | 2                 | 679,000                                 | 3                 | 975,723                                 | 0               | 0          | 2       | 736,750    | Government                                  | 8,843,690                | 4,598,580                                         | 52.00%                                 | Current Year                            | 71      | 36.77      | 5.307   |
| Government                                                          | 51                | 1,3/3,858                               | 14                | 3,422,695                               | 11              | 3,431,490  | 22      | 6,509,561  | Pertisie                                    | 77,315,540               | 20,478,430                                        | 26.49%                                 | Prior Year                              | 1,1     | 12 372,2   | 4,096   |
| WAHFC 2nd                                                           | 0                 | 0                                       | 0                 | 0                                       | 0               | 0          | 0       | 0          | WAHFC 2nd                                   | 48,936                   | 19,441                                            | 39.73%                                 |                                         |         |            |         |
| Totals:                                                             | 18                | 13,465,598                              | 44                | 29,054,708                              | 11              | 3,431,480  | 24      | 7,646,311  | Totals:                                     | 89,179,130               | 26,583,890                                        | 29.81%                                 |                                         |         |            |         |
|                                                                     | _                 | PRO                                     | DUCTK             | ON SUMMARY                              | - CAN           | CELLATIONS |         |            |                                             |                          |                                                   |                                        |                                         |         |            |         |
|                                                                     |                   | BEST E                                  | FFORT             | -                                       |                 | BULK MA    | NDATO   | RY         |                                             |                          |                                                   |                                        |                                         |         |            |         |
|                                                                     | Cur               | rent Month                              | Ye                | ar-to-Date                              | Cur             | rent Month | Ye      | ar-to-Date |                                             |                          |                                                   |                                        |                                         |         |            |         |
|                                                                     |                   | Dollars                                 |                   | Dollars                                 |                 | Dollars    |         | Dollars    |                                             |                          |                                                   |                                        |                                         |         |            |         |
| Product Group                                                       | -                 |                                         | _                 | _                                       | _               | -          | 0       |            |                                             |                          |                                                   |                                        |                                         |         |            |         |
| Product Group                                                       | 1                 | 214.273                                 | 2                 | 399.373                                 | 0               | 0          | · · · · |            |                                             |                          |                                                   |                                        |                                         |         |            |         |
| Product Group<br>Conforming<br>Government                           | 1 5               | 214,273<br>1,093,820                    | 27                | 399,373<br>1,491,974                    | 0               | 0          | 0       | 0          |                                             |                          |                                                   |                                        |                                         |         |            |         |
| Product Group<br>Conforming<br>Government<br>Portfolio              | 1<br>5<br>10      | 214,273<br>1,093,820<br>10,880,750      | 2<br>7<br>26      | 399,373<br>1,491,974<br>26,144,540      | 0 0 0           | 0          | 0       | 0 0        |                                             |                          |                                                   |                                        |                                         |         |            |         |
| Product Group<br>Conforming<br>Government<br>Portfolio<br>WAHFC 2nd | 1<br>5<br>10<br>0 | 214,273<br>1,003,820<br>10,880,750<br>0 | 2<br>7<br>26<br>0 | 399,373<br>1,491,974<br>26,144,540<br>0 | 0 0 0 0         | 0 0 0      | 0000    | 0 0 0      |                                             |                          |                                                   |                                        |                                         |         |            |         |

#### **Purchase Advice Report**

The Purchase Advice Report displays loans that were purchased and the loan level details relating to those purchases.

Note: To find purchase advice, enter a start and date to search and click Get Purchase Advice.

| Main                                        | I Die order meter | NEW DECK   |                     |              |               |        |
|---------------------------------------------|-------------------|------------|---------------------|--------------|---------------|--------|
| Loan Registration/Lock/Pricing              | Purchase Adv      | ice Report |                     |              |               |        |
| Current Rate Sheet                          |                   |            |                     |              |               |        |
| (6033) BayView/Lakeview Closed<br>Loan      | Start Date:       | End Date:  | Get Purchase Advice | Get In Evcel | Print Preview | Clear  |
| - Deliver Loans / TDOCS                     |                   |            | GCCT BICHOSC MUTICE | OCC IN EXOLI |               | Ciccii |
| - Titanium ULDD/XML Upload                  |                   |            |                     |              |               |        |
| - Reporting                                 |                   |            |                     |              |               |        |
| Announcements                               |                   |            |                     |              |               |        |
| Product Matrices and<br>Resources - Bayview |                   |            |                     |              |               |        |

Lakeview Loan Servicing Proprietary and Confidential Orig: August 6, 2015\_CR\_LS Correspondent Client Using the Correspondent Client Website Page 20 of 30

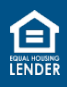

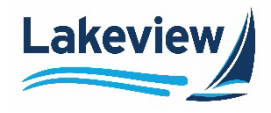

#### 9. Loan Search

- 1. Use the **Search** feature to look for a particular loan.
- 2. To access the **Search** feature in the **3021 Bayview/Lakeview UW** (for loans you want us to underwrite for you) click **Deliver Loans & Reporting**.

| (30 | 21) Bayview/Lakeview UW     |  |
|-----|-----------------------------|--|
|     | - Deliver Loans & Reporting |  |

3. Alternatively, under the 6033 Bayview/Lakeview Closed Loans (for loans that are closed) click Reporting.

| Main                                                                      |
|---------------------------------------------------------------------------|
| Loan Registration/Lock/Pricing                                            |
| Current Rate Sheet                                                        |
| Broker Current Rate Sheet                                                 |
| (3021) Bayview/Lakeview UW                                                |
| - Deliver Loans & Reporting                                               |
| (6033) BayView/Lakeview Closed<br>Loan                                    |
| - Deliver Loans / TDOCS                                                   |
|                                                                           |
| - Titanium ULDD/XML Upload                                                |
| - Titanium ULDD/XML Upload<br>- Reporting                                 |
| - Titanium ULDD/XML Upload<br>- Reporting<br>Post Purchase                |
| - Titanium ULDD/XML Upload<br>- Reporting<br>Post Purchase<br>- Reporting |

The Loan Search section is shown below:

4. Enter the **Seller Loan Number** or the **Lakeview Loan Number** to search for a particular loan and click **Search**.

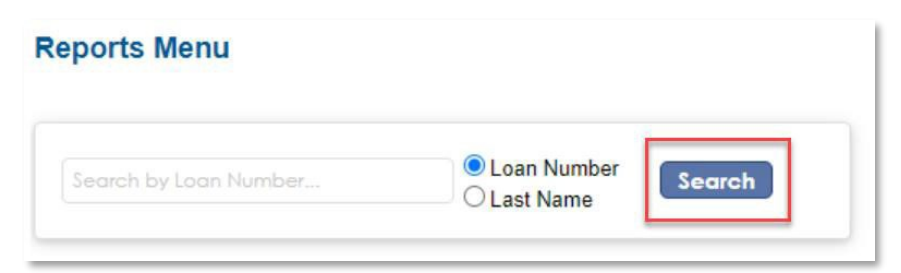

Lakeview Loan Servicing Proprietary and Confidential Orig: August 6, 2015\_CR\_LS Correspondent Client Using the Correspondent Client Website Page 21 of 30

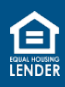

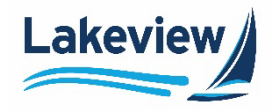

#### **10.** Announcements

1. Click **Announcements** on the left navigation in the **Main** screen of the system, to return to the **Announcements** screen. (They are listed in alphabetical order.)

#### Announcements

| Descriptions                                                                | Last Update           |
|-----------------------------------------------------------------------------|-----------------------|
| C2021-07 - VA Product Expansion, Agency, metroexpansion, USDA               | 2/18/2021 9:40:22 AM  |
| 2021 All Announcements                                                      | 2/18/2021 8:48:12 AM  |
| C2021-06 - Community Loan Servicing LLC - Servicing Address Updates         | 2/10/2021 9:00:05 AM  |
| C2021-05 - DACA Update, metroDPA expansion and Post Funding Adjustments     | 2/4/2021 9:22:28 AM   |
| C2021-04 South Carolina Housing and 4506-C Update                           | 1/28/2021 7:15:17 AM  |
| C2021-03 - IRS Tax Return and Transcript Requirements, FNMA and FHA Updates | 1/22/2021 4:08:11 PM  |
| COVID-19-07 FAQs                                                            | 1/13/2021 8:42:01 AM  |
| C2021-02 - Jumbo Product Expansions and Updates                             | 1/13/2021 8:42:01 AM  |
| C2021-01 - FHA and Freddie Mac Updates                                      | 1/13/2021 8:42:01 AM  |
| 2020 All Announcements                                                      | 12/30/2020 6:47:21 AM |
| 2019 All Major Disaster Announcements                                       | 1/9/2020 10:46:30 AM  |
| 2019 All Announcement                                                       | 12/19/2019 7:35:39 AM |
| 2019 All Bayview Announcements                                              | 1/3/2019 3:10:13 PM   |
|                                                                             |                       |
| * Documents in PDF format require Adobe PDF Reader to view.                 |                       |

Lakeview Loan Servicing Proprietary and Confidential Orig: August 6, 2015\_CR\_LS Correspondent Client Using the Correspondent Client Website Page 22 of 30

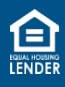

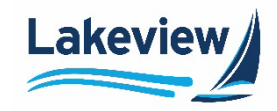

#### **11. Product Matrix Documents**

- 1. Select the applicable **Product Matrix** to view a list of all products and their corresponding matrices.
  - Product Matrices and Resources Bayview: Contains the Jumbo matrices and information
  - **Product Matrices and Resources Lakeview:** Contains the Agency and Government matrices and information
  - **Product Matrices Lakeview Affordable Lending:** Contains the HFA program matrices and information

| Current Rate Sheet                                |   |
|---------------------------------------------------|---|
| Broker Current Rate Sheet                         |   |
| (3021) Bayview/Lakeview UW                        |   |
| - Deliver Loans & Reporting                       |   |
| (3031) Bayview/Lakeview Wholesal                  | e |
| - Deliver Loans & Reporting                       |   |
| Announcements                                     |   |
| Product Matrix Documents                          |   |
| Origination Guides                                |   |
| Exclusionary List                                 |   |
| Services Ordering                                 |   |
| Reference Library                                 |   |
| (6033) BayView/Lakeview Closed<br>Loan            |   |
| - Deliver Loans / TDOCS                           |   |
| - Titanium ULDD/XML Upload                        |   |
| - Reporting                                       |   |
| (6034) BayView/Lakeview MSR                       |   |
| - Deliver Loans / TDOCS                           |   |
| - Reporting                                       |   |
| Announcements                                     |   |
| Product Matrices and<br>Resources - Bayview       |   |
| Product Matrices and<br>Resources - Lakeview      |   |
| Product Matrices - Lakeview<br>Affordable Lending |   |
| Seller Guides                                     |   |
| Exclusionary List                                 |   |

Lakeview Loan Servicing Proprietary and Confidential Orig: August 6, 2015\_CR\_LS Correspondent Client Using the Correspondent Client Website Page 23 of 30

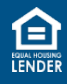

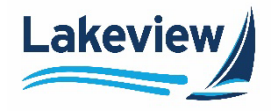

## 11. Product Matrix Documents, continued

#### **Product Matrices and Resources - Bayview**

| Descriptions                                        | Last Update           |
|-----------------------------------------------------|-----------------------|
| All Matrices                                        | 2/24/2021 3:05:29 PM  |
| Bayview Jumbo Plus Non-QM                           | 2/24/2021 2:58:48 PM  |
| Bayview Jumbo Plus QM                               | 2/24/2021 2:55:16 PM  |
| Bayview Jumbo QM                                    | 2/24/2021 2:45:58 PM  |
| Bayview Fannie Mae Conforming and High Balance      | 2/24/2021 10:49:07 AM |
| Bayview Freddie Mac Conforming and Super Conforming | 2/24/2021 10:49:07 AM |
| CLS Fannie Mae and Freddie Mac Overlay Matrix       | 2/24/2021 10:48:08 AM |
| Bayview Jumbo Non-QM                                | 2/24/2021 10:47:15 AM |
| Titanium CLS Fannie Mae and Freddie Mac Overlay     | 2/24/2021 10:47:14 AM |
| Special Products Seller Guide                       | 2/24/2021 10:47:14 AM |
| Bayview Jumbo Products At-A-Glance                  | 2/24/2021 10:47:14 AM |
| Jumbo Single Loan Variance Request Form             | 2/24/2021 10:47:14 AM |
| Clear Capital New Client Form                       | 2/24/2021 10:47:14 AM |
| Borrower Financial Attestation - Sample Form        | 2/24/2021 10:47:14 AM |

\* Documents in PDF format require Adobe PDF Reader to view.

#### **Product Matrices and Resources - Lakeview**

| Descriptions                                 | Last Update          |
|----------------------------------------------|----------------------|
| Residency and Eligibility Guide              | 2/4/2021 8:43:08 AM  |
| Correspondent Lakeview Overlay Matrix        | 2/18/2021 8:55:37 AM |
| All Matrices                                 | 2/18/2021 8:56:14 AM |
| Fannie Mae Conforming and High Balance       | 2/18/2021 8:56:21 AM |
| Fannie Mae HomeReady                         | 2/18/2021 8:56:26 AM |
| FHA Mortgage Program                         | 2/18/2021 8:56:31 AM |
| FHA Streamline                               | 2/18/2021 8:56:35 AM |
| Freddie Mac Conforming and Super Conforming  | 2/18/2021 8:56:40 AM |
| Freddie Mac Home Possible                    | 2/18/2021 8:56:46 AM |
| Lakeview Titanium Overlay Matrix             | 2/18/2021 8:56:57 AM |
| Texas Section 50 (a)(6) Refinance            | 2/18/2021 8:57:02 AM |
| USDA Guaranteed Rural Housing Program        | 2/18/2021 8:57:07 AM |
| VA Interest Rate Reduction Refinance Program | 2/18/2021 8:57:12 AM |
| VA Standard Loan Program                     | 2/18/2021 8:57:21 AM |
|                                              |                      |

#### \* Documents in PDF format require Adobe PDF Reader to view.

#### **Product Matrices - Lakeview Affordable Lending**

| Descriptions                              | Last Update          |
|-------------------------------------------|----------------------|
| Residency and Eligibility Guide           | 3/4/2021 8:09:40 AM  |
| Cal HFA Conventional Loan Program         | 3/4/2021 8:09:45 AM  |
| Cal HFA Government Program                | 3/1/2021 6:47:19 AM  |
| DC HFA Conventional                       | 3/4/2021 8:09:49 AM  |
| DC HFA Government                         | 2/18/2021 8:02:13 AM |
| DSHA 203(k) Program Approved Lenders Only | 7/9/2020 2:00:35 PM  |
| DSHA Conventional Program                 | 2/18/2021 8:14:20 AM |
| DSHA Government Program                   | 2/18/2021 8:14:50 AM |
| Home in Five Conventional                 | 3/4/2021 8:12:21 AM  |
| Home in Five Government                   | 2/18/2021 8:15:30 AM |
| metroDPA Conventional                     | 3/4/2021 8:12:25 AM  |
| metroDPA Government                       | 2/18/2021 8:25:58 AM |
| SC Housing Conventional                   | 3/4/2021 8:12:28 AM  |
| SC Housing Government                     | 2/18/2021 8:26:24 AM |
| TSAHC Conventional Program                | 3/4/2021 8:12:31 AM  |
| TSAHC Government Loan Program             | 2/18/2021 8:26:50 AM |
| WSHFC Government Loan Program             | 2/18/2021 8:27:13 AM |
|                                           |                      |

\* Documents in PDF format require Adobe PDF Reader to view.

Lakeview Loan Servicing Proprietary and Confidential Orig: August 6, 2015\_CR\_LS Correspondent Client Using the Correspondent Client Website Page 24 of 30

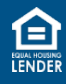

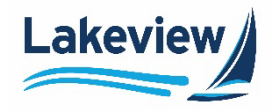

## 12. Seller Guides

The seller guides provide a comprehensive look at Bayview-Lakeview's rules, seller eligibility, representations, warranties, defaults, remedies, early payoff, terms of use and electronic services.

1. Select the **Special Products Seller Guide** for non-agency product details and select **Lakeview Seller Guide** for agency and government details.

| Current Rate Sheet                           |
|----------------------------------------------|
| Broker Current Rate Sheet                    |
| (3021) Bayview/Lakeview UW                   |
| - Deliver Loans & Reporting                  |
| (3031) Bayview/Lakeview Wholesale            |
| - Deliver Loans & Reporting                  |
| Announcements                                |
| Product Matrix Documents                     |
| Origination Guides                           |
| Exclusionary List                            |
| Services Ordering                            |
| Reference Library                            |
| (6033) BayView/Lakeview Closed<br>Loan       |
| - Deliver Loans / TDOCS                      |
| - Titanium ULDD/XML Upload                   |
| - Reporting                                  |
| (6034) BayView/Lakeview MSR                  |
| - Deliver Loans / TDOCS                      |
| - Reporting                                  |
| Announcements                                |
| Product Matrices and<br>Resources - Bayview  |
| Product Matrices and<br>Resources - Lakeview |
| Product Matrices - Lakeview                  |
| Seller Guides                                |
| Exclusionary List                            |

| Seller Guides                 |                       |
|-------------------------------|-----------------------|
| Descriptions                  | Last Update           |
| Special Products Seller Guide | 2/11/2021 12:46:43 PM |
| Lakeview Seller Guide         | 2/4/2021 8:24:55 AM   |

Lakeview Loan Servicing Proprietary and Confidential Orig: August 6, 2015\_CR\_LS Correspondent Client Using the Correspondent Client Website Page 25 of 30

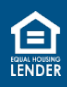

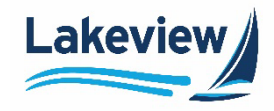

## **13. Exclusionary Lists**

 Click Exclusionary List to view a combination of the FHFA Exclusionary List (Federal Housing Finance Agency) and the Lakeview Exclusionary List to view all individuals and business names for which are not eligible for purchase.

| Current Rate Sheet                                |                                                             |                                      |
|---------------------------------------------------|-------------------------------------------------------------|--------------------------------------|
| Broker Current Rate Sheet                         |                                                             |                                      |
| (3021) Bayview/Lakeview UW                        |                                                             |                                      |
| - Deliver Loans & Reporting                       |                                                             |                                      |
| (3031) Bayview/Lakeview Wholesale                 |                                                             |                                      |
| - Deliver Loans & Reporting                       |                                                             |                                      |
| Announcements                                     |                                                             |                                      |
| Product Matrix Documents                          |                                                             |                                      |
| Origination Guides                                |                                                             |                                      |
| Exclusionary List                                 |                                                             |                                      |
| Services Ordering                                 |                                                             |                                      |
| Reference Library                                 |                                                             |                                      |
| (6033) BayView/Lakeview Closed<br>Loan            |                                                             |                                      |
| - Deliver Loans / TDOCS                           |                                                             |                                      |
| - Titanium ULDD/XML Upload                        |                                                             |                                      |
| - Reporting                                       |                                                             |                                      |
| (6034) BayView/Lakeview MSR                       |                                                             |                                      |
| - Deliver Loans / TDOCS                           |                                                             |                                      |
| - Reporting                                       |                                                             |                                      |
| Announcements                                     | 1                                                           |                                      |
| Product Matrices and<br>Resources - Bayview       |                                                             |                                      |
| Product Matrices and<br>Resources - Lakeview      | Exclusionary List                                           |                                      |
| Product Matrices - Lakeview<br>Affordable Lending | Descriptions<br>Bawiew/Lakeview Exclusionary List           | Last Update<br>2/12/2021 12:36:57 PM |
| Seller Guides                                     | * Desuments in DDE format require Adaba DDE Desides to view |                                      |
| Exclusionary List                                 | Documents in PDF format require Adobe PDF Reader to view.   |                                      |

Lakeview Loan Servicing Proprietary and Confidential Orig: August 6, 2015\_CR\_LS Correspondent Client Using the Correspondent Client Website Page 26 of 30

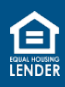

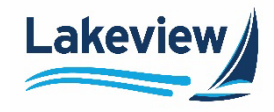

## 14. Reference Library

1. Click the Reference Library to view many helpful documents, forms, and guides.

| Main                             | Reference Library                                                                 |                       |
|----------------------------------|-----------------------------------------------------------------------------------|-----------------------|
| Loan Registration/Lock/Pricing   |                                                                                   |                       |
| Current Rate Sheet               | Descriptions                                                                      | Last Update           |
| Broker Current Rate Sheet        | Quick Reference Guide for Originators- Lakeview Agency Loans                      | 6/7/2017 11:45:46 AM  |
| 3021) Bayview/Lakeview UW        | Originator Fee Schedule                                                           | 9/2/2015 11:56:54 AM  |
| - Deliver Loans & Reporting      | Bayview Portfolio Asset Inclusion Worksheet                                       | 8/11/2015 3:12:36 PM  |
| 3031) Bayview/Lakeview Wholesale | Eligibility Submission Checklist Lakeview Agency                                  | 8/7/2015 1:32:46 PM   |
| - Deliver Loans & Reporting      | Eligibility Submission Checklist_Bayview Portfolio                                | 8/7/2015 1:31:56 PM   |
| Announcements                    | Loan Attestation/Borrower Certification Letter                                    | 7/29/2015 12:56:11 PM |
| Product Matrix Documents         | Bayview Portfolio Scenario Worksheet                                              | 6/16/2015 3:49:56 PM  |
| rioduce matrix bocuments         | Broker Commitment Quick Reference Guide                                           | 6/10/2015 6:31:45 PM  |
| Origination Guides               | Lakeview Agency Scenario Worksheet                                                | 4/2/2015 8:29:29 AM   |
| Exclusionary List                | Washington Availability of Appraisal or Other Loan Valuation Documents Disclosure | 4/1/2015 2:43:17 PM   |
| Services Ordering                | Missouri Broker and Fee Agreement                                                 | 3/25/2015 3:16:09 PM  |
| Reference Library                | Condo Questionnaire – Conventional Limited Review                                 | 3/19/2015 10:31:27 AM |
| 033) BayView/Lakeview Closed     | Bayview Portfolio Residual Income Worksheet                                       | 3/15/2015 5:00:13 PM  |
| oan                              | Conventional PUD Questionnaire                                                    | 2/23/2015 11:03:44 AM |
| - Deliver Loans / TDOCS          | DO and LP Sponsorship                                                             | 2/12/2015 8:52:20 AM  |
| - Titanium ULDD/XML Upload       | File Upload Utility                                                               | 2/12/2015 8:52:20 AM  |
| - Reporting                      | E-Signing FAQs for initial disclosures - Bayview                                  | 1/30/2015 3:02:40 PM  |
| 6034) Rayl/iow/Lakoviow MSD      | E-Signing Instructions for Initial Disclosures                                    | 1/30/2015 3:02:01 PM  |

Lakeview Loan Servicing Proprietary and Confidential Orig: August 6, 2015\_CR\_LS Correspondent Client Using the Correspondent Client Website Page 27 of 30

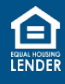

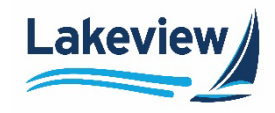

#### **15.Training Resources**

1. **Training Resources** contains training materials, including product overviews and job aids such as this one.

| Product Matrices and<br>Resources - Bayview       |
|---------------------------------------------------|
| Product Matrices and<br>Resources - Lakeview      |
| Product Matrices - Lakeview<br>Affordable Lending |
| Seller Guides                                     |
| Exclusionary List                                 |
| Reference Library                                 |
| Training Resources                                |
| User Profile                                      |
| Logout                                            |

#### **Training Resources**

| <u>Descriptions</u>                                                         | Last Update            |
|-----------------------------------------------------------------------------|------------------------|
| Correspondent Pricing Job Aid                                               | 10/14/2019 7:48:48 AM  |
| Correspondent Website Job Aid                                               | 10/14/2019 7:49:30 AM  |
| Home in Five - Submitting, Pricing, and Locking a Loan Job Aid              | 5/6/2020 7:31:02 AM    |
| Home in Five -Pricing and Locking a Loan Video                              | 1/7/2020 10:35:30 AM   |
| How to Name and Upload Documents in MRN                                     | 10/14/2019 7:51:20 AM  |
| Jumbo Overview                                                              | 2/26/2021 12:58:32 PM  |
| Jumbo QM Overview                                                           | 2/26/2021 12:58:49 PM  |
| Jumbo Underwriting                                                          | 2/26/2021 12:59:15 PM  |
| Jumbo Underwriting QM Only                                                  | 2/26/2021 12:59:39 PM  |
| Jumbo Underwriting Video                                                    | 10/22/2020 2:23:12 PM  |
| Locking a First Loan with a Paired Second in the Lakeview Client Site Video | 2/4/2020 12:08:31 PM   |
| metroDPA - Program Overview                                                 | 2/22/2021 12:39:03 PM  |
| metroDPA/denverDPA - Submitting, Pricing, and Locking a Loan Job Aid        | 1/7/2020 10:35:30 AM   |
| metroDPA/denverDPA Program Training Video                                   | 12/17/2019 10:04:39 AM |
| Naming and Uploading Documents                                              | 11/19/2020 7:25:56 AM  |
| Naming Conventions for Document Upload                                      | 2/18/2021 2:21:29 PM   |
| Registering Pricing and Locking Loans                                       | 11/18/2020 1:33:22 PM  |
| South Carolina Housing - Delivering Loans                                   | 2/10/2021 12:57:18 PM  |
| South Carolina Housing - Product Overview                                   | 2/25/2021 12:05:56 PM  |
| Web Admin Job Aid                                                           | 10/14/2019 7:44:32 AM  |
|                                                                             |                        |
| * Documents in PDF format require Adobe PDF Reader to view.                 |                        |

Lakeview Loan Servicing Proprietary and Confidential Orig: August 6, 2015\_CR\_LS Correspondent Client Using the Correspondent Client Website Page 28 of 30

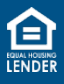

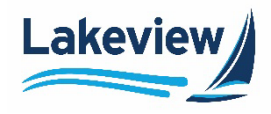

## **16.User Profile**

Every user of the system has access to the User Profile.

- 1. Click Password Retrieval / Account Lockout Reset to change your password.
- *Note:* Passwords expire every 90 days; Users will be required to reset their password every 90 days. Users will be prompted prior to the actual expiration date to change their password.

| Client Site Lo  | gin                                        |
|-----------------|--------------------------------------------|
| E-Mail Address: |                                            |
| Password:       |                                            |
|                 | Logon                                      |
|                 | Password Retrieval / Account Lockout Reset |

*Note:* Make a note of your password as they are not stored in the system.

- 2. Type in the current password in the Current Password field.
- 3. Type in your new password in the New Password field.
- 4. Type in the new password again under **Confirm New Password** field.
- 5. Click Reset Password.

| User Profile                                     |               |
|--------------------------------------------------|---------------|
| Logged in Name:<br>Company:<br>Current Password: | Bayview       |
| New Password:                                    |               |
| Confirm New Password:                            |               |
|                                                  | ResetPassword |

Lakeview Loan Servicing Proprietary and Confidential Orig: August 6, 2015\_CR\_LS Correspondent Client Using the Correspondent Client Website Page 29 of 30

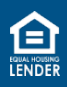

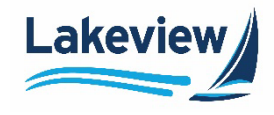

## 17. Logout

1. Click the Logout on the left navigation to fully exit the client site.

| 6(<br>.0          | 033) BayView/Lakeview Closed                      |
|-------------------|---------------------------------------------------|
|                   | - Deliver Loans / TDOCS                           |
|                   | - Titanium ULDD/XML Upload                        |
|                   | - Reporting                                       |
| 6(                | 034) BayView/Lakeview MSR                         |
|                   | - Deliver Loans / TDOCS                           |
|                   | - Reporting                                       |
| ,                 | Announcements                                     |
|                   | Product Matrices and<br>Resources - Bayview       |
| I                 | Product Matrices and<br>Resources - Lakeview      |
|                   | Product Matrices - Lakeview<br>Affordable Lending |
|                   | Seller Guides                                     |
| 1                 | Exclusionary List                                 |
| Reference Library |                                                   |
|                   | Training Resources                                |
| 1                 | User Profile                                      |
| 1                 | Logout                                            |

Lakeview Loan Servicing Proprietary and Confidential Orig: August 6, 2015\_CR\_LS Correspondent Client Using the Correspondent Client Website Page 30 of 30

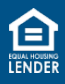